## HOW DO I CROSS-LIST MY SECTIONS

NOTE: Cross-listing is only meant for Instructors that have multiple sections of the same course. Combining sections from different instructors is not recommended because when submitting E-Grades you will have to De-Cross the sections and data from the students could be lost.

## **IMPORTANT:**

If you need to De-Cross a course, you will need to contact Canvas Support at: 813-974-1222.

Do not open the course that you want to be the primary course. Always go to the secondary course.

- Open the Course that you want to cross list as the secondary
- 2) Go to Settings
- 3) Click the Sections tab
- 4) Click on the name of the course
- 5) Click "Cross-List this Section"

| Fall 17     | Course Details Sections Navigation Apps Feature Options          |
|-------------|------------------------------------------------------------------|
| ard Home    |                                                                  |
| nouncen     | ents Course Sections 3                                           |
| es 1        | NGR6400.801F17 Chem/Biochem/Phys for Nur Anes (25 Users, SIS ID: |
| Discussions | NGR6400.801F17)                                                  |
| s<br>Grades | Add a New Section:*                                              |
| People      | +- Section                                                       |
| Pages       |                                                                  |
| ar Files    |                                                                  |
| Syllabus    |                                                                  |
| Outcomes    |                                                                  |
| Ouleton     |                                                                  |
| nt Madadas  |                                                                  |
| Modules     |                                                                  |
| Conference  | S                                                                |
| Pages       |                                                                  |
| e ages      | 2                                                                |

| NGR6400.801F17 Chem/Biochem/Phys for Nur        | % Edit Section            |
|-------------------------------------------------|---------------------------|
| Anes                                            | Ø Cross-List this Section |
| 25 Active Enrollments<br>SIS ID: NGR6400.801F17 | ĝ Back to Course Settings |
| Current Enrollments                             |                           |
|                                                 |                           |

## HOW DO I CROSS-LIST MY SECTIONS

6) Search for the main course that will be your primary course Cross-List this Section **Cross-List Section** Cross-listing allows you to create a section in one account and then move it to a course on a different account. To cross-list this course, you'll need to find the course you want to move it to, either 7) Click "Cross-List this Section" using the search tool or by entering the course's ID. Search for Course: Demo Course VSaadeh Or Enter the Course's 6 7 Selected Course: Demo Course VSaadeh Account: Manually-Created Courses Cross-List This Section Cancel 8) You will get the following message: 3 USF Vicente 3 "Section successfully Demo VSaadeh 5th Fedit Section cross-listed" 1 Active Enrollment 8 Re-Cross-List this Section **Current Enrollments** Back to Course Settings Student, Test Test Student 28

9) To verify if sections are cross-listed go to the Primary course and open the People section. You will be able to see the students from both sections

| Home<br>Announcements | Everyone Groups             |                              |                  |                              |        |  |
|-----------------------|-----------------------------|------------------------------|------------------|------------------------------|--------|--|
| Syllabus              | Search people               | All Roles                    | ~                |                              | _      |  |
| Modules               |                             |                              |                  | Example from real course     |        |  |
| Assignments           | Name                        | Login / SIS ID               | Section          | Students from both section   | ns ,   |  |
| Discussions           | 9                           | ciarcate                     | NGR6803.801F15 R | d                            | e      |  |
| Quizzes               |                             | principal de la constante de | NGR6803.801F15   | esearch Evidence-Based Prac  | Stude  |  |
| Grades                | (2) many many               | arman a                      | NGR6803.051F15 R | lesearch Evidence-Based Prac | Stude  |  |
| People                | Anyone Disconstruction      | monthal                      | NGR6803.051F15 R | esearch Evidence-Based Prac  | Stude  |  |
| Collaborations        | () Chana Brown              | -                            | NGR6803.801F15 R | esearch Evidence-Based Prac  | Stude  |  |
| Conferences           | (2) Januari In Status       | generate                     | NGR6803.801F15 R | esearch Evidence-Based Prac  | Stude  |  |
| Attendance            |                             | Receiption 1                 | NGR6803.801F15 R | esearch Evidence-Based Prac  | Stude  |  |
| Outcomes              | (2) Matthew Convett         | manual lines                 | NGR6803.801F15 R | esearch Evidence-Based Prac  | Studer |  |
| USF Photo Roster      | Alter Cratters              | attender?                    | NGR6803.051F15 R | lesearch Evidence-Based Prac | Studer |  |
| Pages                 | (2) Taken line              | fationacros/1                | NGR6803.051F15 R | esearch Evidence-Based Prac  | Stude  |  |
| Collaborate           | (1) Laite Destroye (States) | Marillow .                   | NGR6803 051E15 R | esearch Evidence-Based Prac  | Stude  |  |